# **Adding Print Queues**

How to add the location-based print queues

#### **Print Driver**

Print Drivers have been automatically deployed to your machine.

### Add Print Queues - Windows

Navigate to the search bar located in the bottom left of your desktop.

🕂 🔎 Type here to search

- 1. Search for and open "**Printers & Scanners**" then click the plus button labeled "**Add a printer or scanner**"
- 2. Click "the printer that I want isn't listed"
- 3. In the popup that appears, select "Find a printer in the directory based on location or feature" and click Next
- 4. In the "**Find Printers**" window, search by location (see the image below for queue names and locations)

| MTC_FollowMe_Print_Ricoh           | Washington DC                                  |
|------------------------------------|------------------------------------------------|
| 🖶 UTC_Regions_FollowMe_Print_Ricoh | Urbana/NewYork/Boston/Philadelphia/Chicago/SFO |
| RTC_FollowMe_Print_Ricoh           | Reston                                         |
| 👼 Plano_FollowMe_Print_Ricoh       | Plano                                          |
|                                    |                                                |

- 5. Double click the queue name in the search results box. It will be formatted as **Location\_FollowMe\_Print\_Ricoh**.
- 6. When it is finished, you will see a popup.

#### Set a Default Printer

 Go to the "Printers & Scanners" menu again. Scroll down and make sure that "Let Windows manage my default printer" is Unchecked.

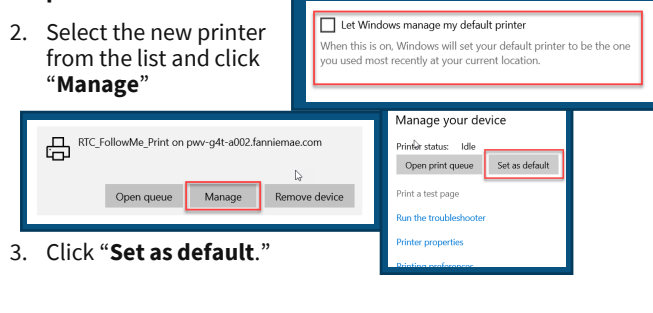

#### Mac Users

Go to **intelligent Hub**, click on **Ricoh Printer Driver**, select printer for your desired location.

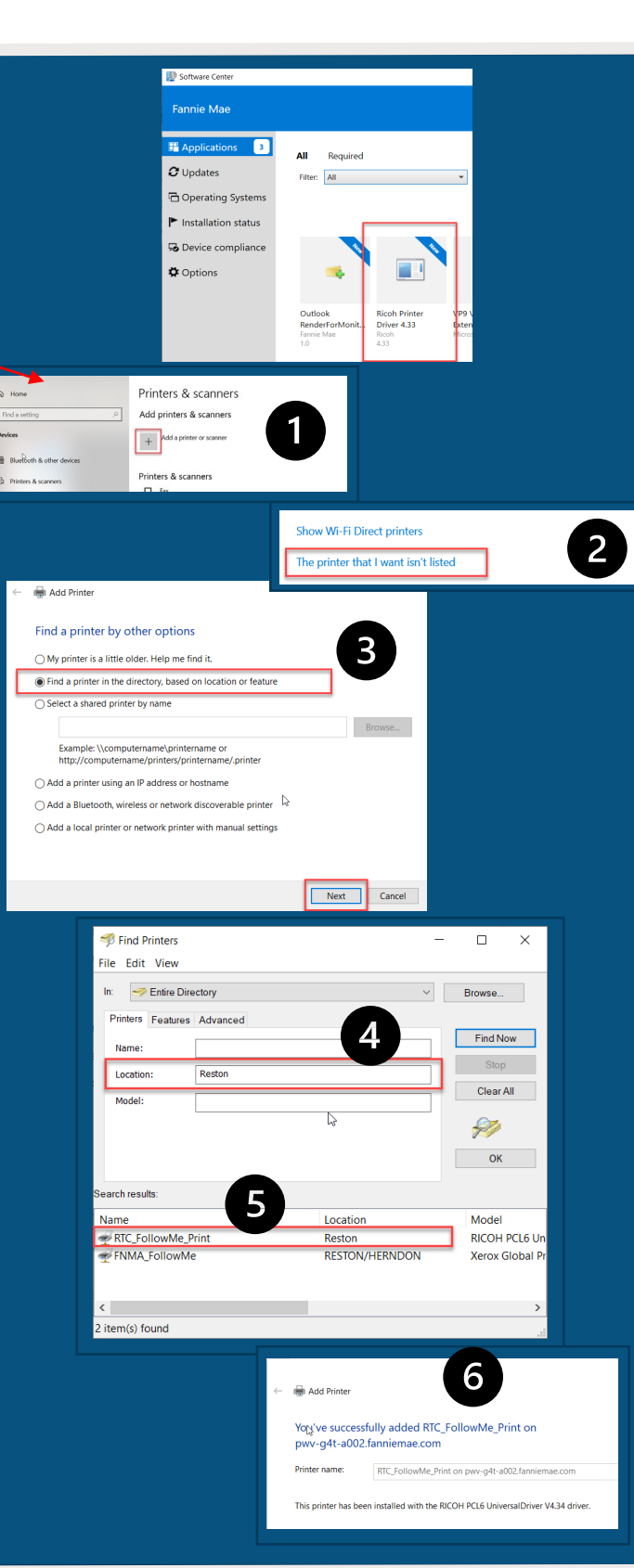

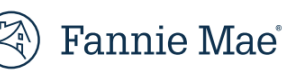

# **Plotter Printing Guide - Windows**

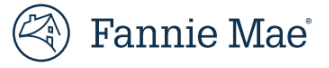

How to use Plotter Printers to print large-scale documents

Plotter printers are utilized to print large scale documents, up to 36x48 inches. In order to print using one of these printers, you must submit a MyServices request to download the driver.

#### **MyServices Request:**

- 1. Go to MyServices (from Homesite > Useful Links) and scroll to "Popular topics"
- 2. Select "Software"

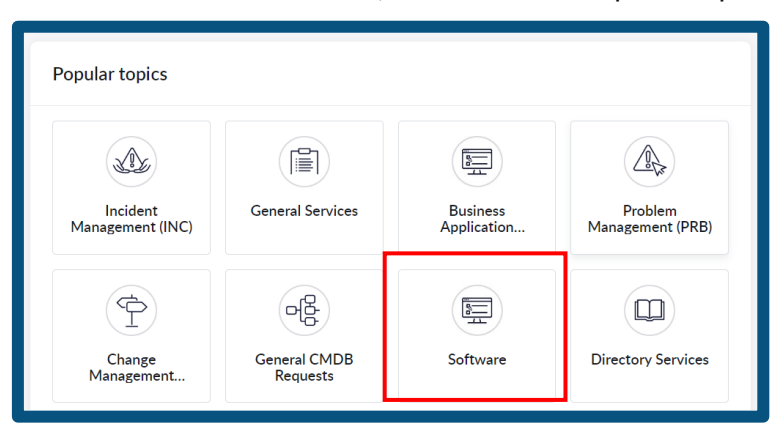

3. Select your operating system and then, under software, type "Epson" to find the printer driver.

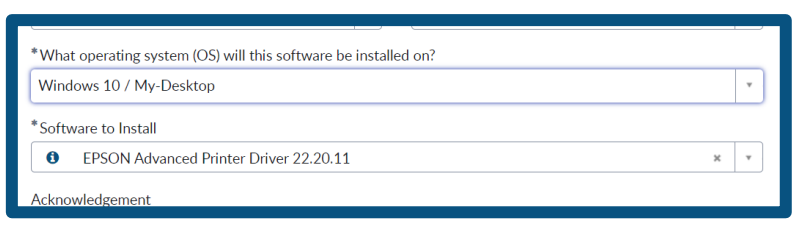

- 4. Provide a business justification for needing the access to Plotter printers.
- 5. After approval, it may take up to 24 hours for the driver to appear in your software center.

### **Downloading the Driver:**

- 1. Log in to VPN via Citrix
- Open the Software Center by typing "Software Center" into the Windows search bar at the bottom of your desktop.
- Slide 1 of 3 段 🛣 Accessibility: Investigate

- 3. Search for "Epson"
- 4. Click on "Epson Printer Driver" and then click "Install"

You will need to connect to the appropriate plotter printer, based on the location you are printing (i.e. the plotter printer does not use "follow me" printing).

For questions or other assistance, please reach out to Print Support at print\_support@fanniemae.com or 202-752-1775.

### **Plotter Printing Guide - Windows**

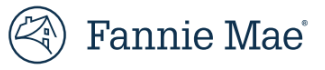

Filters V

٦F

俞

Best match

Settings

Folders

Documents

 $\square$ 

Share printers

🔓 Change default printer

Change advanced color management settings for displays, scanners, and printers

្ល៊ែះ

Printers & scanners System settings

How to use Plotter Printers to print large-scale documents

### Add the Print Queue:

- 1. Navigate to "Search Windows" magnifying glass in the bottom left corner and type "printer & scanners"
- 2. Select "Add a printer or scanner"
- 3. Click "the printer I want isn't listed"
- 4. In the popup, select "Find a printer in the directory based on location or feature" and then click "Next"
- 5. Type the name of the printer (see table at the top of the page) into the search bar labeled "Name"
- 6. Double click on the print queue name when it appears.

| Settings<br>Printers & scanners<br>Add printers & scanners<br>+ Add a printer or scanner     | <ul> <li>Printers &amp; scanners</li> <li>Add printers &amp; scanners</li> <li>Refresh</li> <li>Searching for printers and scanners</li> </ul> | printers & scanners                                                                                                    |                    |
|----------------------------------------------------------------------------------------------|----------------------------------------------------------------------------------------------------|----------------------------------------------------------------------------------------------------|--------------------|
|                                                                                              | The printer that I want isn't listed                                                                                                    | Find a printer by other options <ul> <li>My printer is a little older. Help me find it.</li> <li>Find a printer in the directory, based on location or feature</li> </ul>                                                                                                    |                    |
| Find Printers File Edit View In: Printers Features Advanced Name: *plotter* Location: Model: | - C ×                                                                                                    | <ul> <li>Select a shared printer by name</li> <li>Example: \\computername\printername or<br/>http://computername/printers/printername/printer</li> <li>Add a printer using a TCP/IP address or hostname</li> <li>Add a Bluetooth, wireless or network discoverable printer</li> <li>Add a local printer or network printer with manual settings</li> </ul> | Browse Next Cancel |
| Search results:                                                                              | OK Model                                                                                                    |                                                                                                    |                    |
| MTC-Plotter DC<br>Plano-Plotter Plan<br>RTC-Plotter RTC                                      | o EPSON SC-T7200D Sc<br>O EPSON SC-T7200D Sc<br>EPSON SC-T7200D Sc                                                                             |                                                                                                    |                    |

For questions or other assistance, please reach out to Print Support at print\_support@fanniemae.com or 202-752-1775.

## **Plotter Printing Guide - Windows**

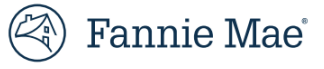

How to use Plotter Printers to print large-scale documents

Plotter printers are utilized to print large scale documents, up to 36x48 inches. In order to print using one of these printers, you must submit a MyServices request to download the driver.

### **Printing to a Plotter Printer:**

- 1. Open the document you want to print
- 2. Got to File > Print
- 3. Select the printer from the dropdown
- 4. Click on Printer Properties
- 5. In the printer settings popup that appears, go to "Paper Size" and adjust as needed.
  - a) Note: The largest and most paper-efficient size for the Plotter printers is **Arch E**
  - b) See paper sizes explained in the table below:

| Name   | Size  |
|--------|-------|
| Arch A | 9x12  |
| Arch B | 12x18 |
| Arch C | 18x24 |
| Arch D | 24x36 |
| Arch E | 36x48 |

- Pick up your printed document at the printer (see the locations below)
- When you print your next non-plotter document, verify that you are not printing to the plotter.

| Building             | Location                     | Name          |
|----------------------|------------------------------|---------------|
| RTC (Reston)         | 10C-118                      | RTC-Plotter   |
| MTC (DC)             | 12B-104                      | MTC-Plotter   |
| Plano (Granite Park) | 6T-407                       | Plano-Plotter |
| Urbana               | 2114 (2 <sup>nd</sup> Floor) | UTC-Plotter   |

For questions or other assistance, please reach out to Print Support at <u>print\_support@fanniemae.com</u> or 202-752-1775.

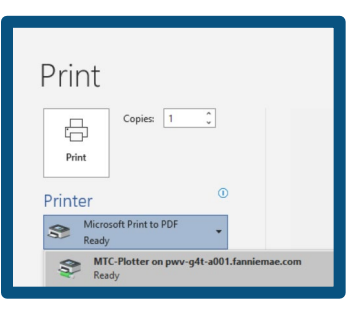

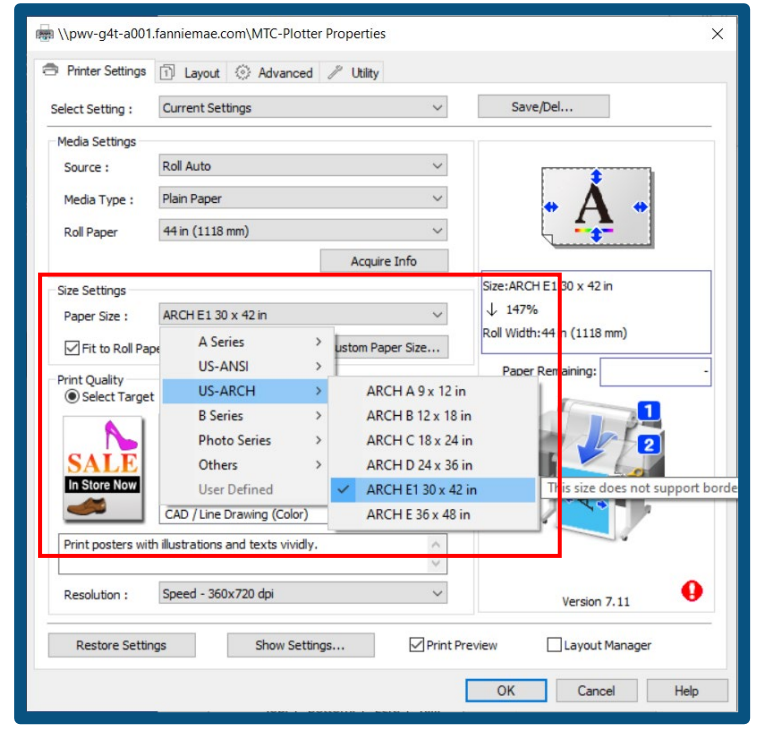

# **Plotter Printing Guide - Mac**

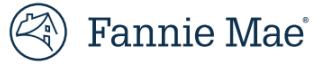

How to use Plotter Printers to print large-scale documents

Plotter printers are utilized to print large scale documents, up to 36x48 inches. In order to print using one of these printers, you must submit a MyServices request to download the driver.

#### **MyServices Request:**

- 1. Go to MyServices (from Homesite > Useful Links) and scroll to "Popular topics"
- 2. Select "Software"

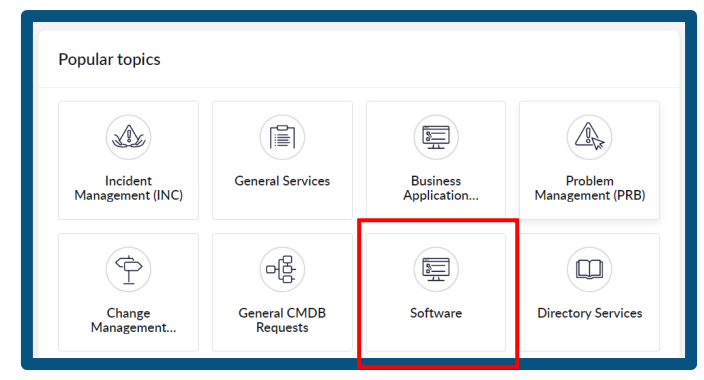

Select your operating system and then, under software, type "Epson" to find the printer driver.

| *What operating system (OS) will this software be installed on? |          |          |               |                                                  |   |
|-----------------------------------------------------------------|----------|----------|---------------|--------------------------------------------------|---|
| OSX                                                             |          |          |               |                                                  | * |
| *Software to Install                                            |          |          |               |                                                  |   |
|                                                                 |          |          |               |                                                  |   |
| epson                                                           |          |          |               |                                                  | ٩ |
| EPSON Advanced<br>Printer Driver<br>22.20.11                    | 22.20.11 | Software | ASL04110_pkg2 | EPSON Advanced<br>Printer Driver<br>22.20.11 OSX |   |

- 3. Provide a business justification for needing the access to Plotter printers.
- 4. After approval, it may take up to **24 hours** for the driver to appear in your software center.

### **Downloading the Driver:**

- 1. Log in to Citrix VPN
- 2. Open intelligent hub.
- 3. Search for "Epson"
- 4. Click on "Epson Printer" and then "Install"

| ••••             | Apps Q Search C                                                                                                    |
|------------------|----------------------------------------------------------------------------------------------------|
| 영<br>☆ Favorites | New         Recommended         All Apps         Websiles         Mac Apps         Virtual Apps         Categories         •                                                                                                    |
| 88 Apps          |                                                                                                    |
| E For You        | New                                                                                                    |
| Support          | EPSON Printer         RestAll         glt         RestAll         Report Following         Report Following< |
|                  | SentinalOne         FEINSTALL           ➡ 86.4 MB   V 22.3.2.6356         ○ ☆                                                                                                    |

You will need to connect to the appropriate plotter printer, based on the location you are printing (i.e. the plotter printer does not use "follow me" printing).

For questions or other assistance, please reach out to Print Support at print\_support@fanniemae.com or 202-752-1775.

# **Plotter Printing Guide - Mac**

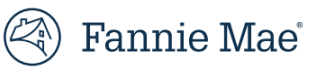

How to use Plotter Printers to print large-scale documents

#### Add the Print Queue:

- 1. Navigate to spotlight search (in the top right corner) and type "printer & scanners"
- 2. Click "Add Printer, Scanner, or Fax"
- 3. In the popup, type "plotter" and search.
- 4. Click on the print queue name when it appears.
- 5. Click the arrow next to "Use" in order to choose the driver you installed.
- 6. In the popup, search for "Epson" and select the driver, then click "OK."
- 7. Once you've chosen the driver, you can click the "Add" button.

|                                        | Printers & Scanners              |                     |
|----------------------------------------|----------------------------------|---------------------|
| Search                                 | Default printer                  | Last Printer Used 🗘 |
| Control Center                         | Default paper size               | US Letter 🗘         |
| Siri & Spotlight<br>Privacy & Security | Printers                         |                     |
| Desktop & Dock                         | 1735-HPT1300 Plotter<br>Paused   |                     |
| Wallpaper                              | MTC_FollowMe_Print_Ricoh         |                     |
| Screen Saver<br>Battery                | Plano_FollowMe_Print_Ricoh       |                     |
| Lock Screen                            | PWV-G4T-A001-MTC-Plotter         |                     |
| Users & Groups                         | PWV-G4T-A004-Plano-Plotter       |                     |
| Passwords<br>Internet Accounts         | RTC_FollowMe_Print_Ricoh         |                     |
| Game Center                            | UTC_Regions_FollowMe_Print_Ricoh |                     |

|                                                                 | Ndd Printer                                             |           | Printe                                    | r Software                                                          |     |
|-----------------------------------------------------------------|---------------------------------------------------------|-----------|-------------------------------------------|---------------------------------------------------------------------|-----|
| ē (                                                             | 9 fi © <sub>©</sub>                                     |           |                                           | Q epson                                                             |     |
|                                                                 |                                                         |           | Epson 24-Pin Series<br>Epson 9-Pin Series |                                                                     |     |
| Q plano                                                         |                                                         | 8         | EPSON SC-T3000 Series                     |                                                                     |     |
| Name                                                            | ∧ Kind                                                  |           | EPSON SC-T7000 Series                     |                                                                     |     |
| PWV-PGC-A004-Pollowide_rand<br>PWV-G4T-A004-MarketRoom_Plano_Ri | coh Open Directory<br>Open Directory                    | ar        |                                           |                                                                     |     |
| PWV-G4T-A004-Plano_Marc                                         | Open Directory                                          |           |                                           |                                                                     |     |
| PWV-G4T-A004-Reception_Plano                                    | Open Directory                                          | a         |                                           |                                                                     |     |
|                                                                 |                                                         |           |                                           |                                                                     |     |
|                                                                 |                                                         |           |                                           | Cancel OK                                                           |     |
| Names PWV-G4T-4004-Plan                                         | Plotter                                                 |           |                                           |                                                                     |     |
| Name:                                                           |                                                         | Di        |                                           | Add Printer                                                         |     |
| Location: Plano                                                 |                                                         |           |                                           |                                                                     |     |
| Use: Choose a Driver                                            |                                                         |           |                                           |                                                                     |     |
| Software for this printer is<br>manufacturer for the lates      | n't available from Apple. Contact the pi<br>t software. | printer's | Q plano                                   |                                                                     | 0   |
| 2                                                               |                                                         |           | Name                                      | ∧ Kind                                                              |     |
| 3                                                               |                                                         | Add       | PWV-FGC-A0                                | 004-FollowMe_Plano Open Directory                                   |     |
|                                                                 |                                                         |           | PWV-G4T-AC                                | 004-Plano-Plotter Open Directory                                    |     |
|                                                                 |                                                         |           | PWV-G41-AC                                | 004-Plano_Marc Open Directory<br>004-Reception_Plano Open Directory |     |
|                                                                 |                                                         |           |                                           |                                                                     |     |
|                                                                 |                                                         |           |                                           |                                                                     |     |
|                                                                 |                                                         |           |                                           |                                                                     |     |
|                                                                 |                                                         |           | Name:                                     | PWV-G4T-A004-Plano-Plotter 2                                        |     |
|                                                                 |                                                         |           | Location:                                 | Plano                                                               |     |
|                                                                 |                                                         |           | Use:                                      | EPSON SC-T7000 Series                                               | 0   |
|                                                                 |                                                         |           |                                           |                                                                     | _   |
|                                                                 |                                                         |           | ?                                         |                                                                     | Add |

For questions or other assistance, please reach out to Print Support at print\_support@fanniemae.com or 202-752-1775.

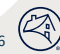

# **Plotter Printing Guide - Mac**

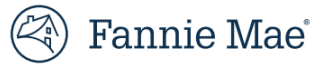

How to use Plotter Printers to print large-scale documents

Plotter printers are utilized to print large scale documents, up to 36x48 inches. In order to print using one of these printers, you must submit a MyServices request to download the driver.

### **Printing to a Plotter Printer:**

- 1. Open the document you want to print
- 2. Got to File > Print
- 3. In the popup that appears, select the printer from the dropdown
- 4. If you don't see paper size as an option on that popout, click "Copies & Pages"
- 5. In the popup that appears, select "Fit to Output Size" and select your paper size.
  - a) Note: The largest and most paper-efficient size for the Plotter printers is Arch E
  - b) See paper sizes explained in the table below:

| Name   | Size  |
|--------|-------|
| Arch A | 9x12  |
| Arch B | 12x18 |
| Arch C | 18x24 |
| Arch D | 24x36 |
| Arch E | 36x48 |

- 6. Pick up your printed document at the printer (see the locations below)
- 7. IMPORTANT: When you print your next non-plotter document, verify that you are not printing to the plotter.

| Building             | Location                     | Name          |
|----------------------|------------------------------|---------------|
| RTC (Reston)         | 10C-118                      | RTC-Plotter   |
| MTC (DC)             | 12B-104                      | MTC-Plotter   |
| Plano (Granite Park) | 6T-407                       | Plano-Plotter |
| Urbana               | 2114 (2 <sup>nd</sup> Floor) | UTC-Plotter   |

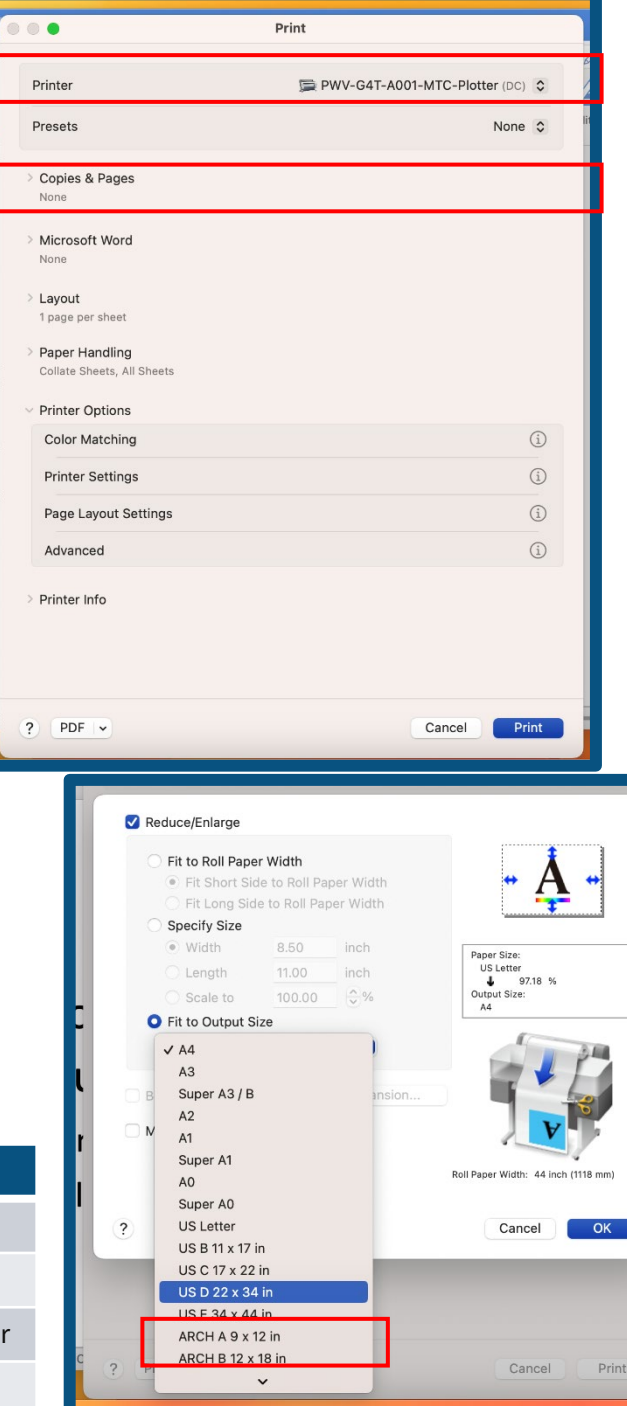

For questions or other assistance, please reach out to Print Support at <u>print\_support@fanniemae.com</u> or 202-752-1775.